# **HSBC FlexInvest User Guide**

### One touch and you're in

Make sure to download the <u>HSBC HK Mobile Banking app</u> to begin

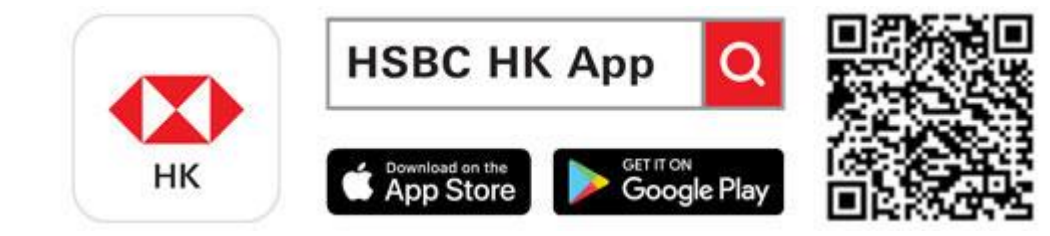

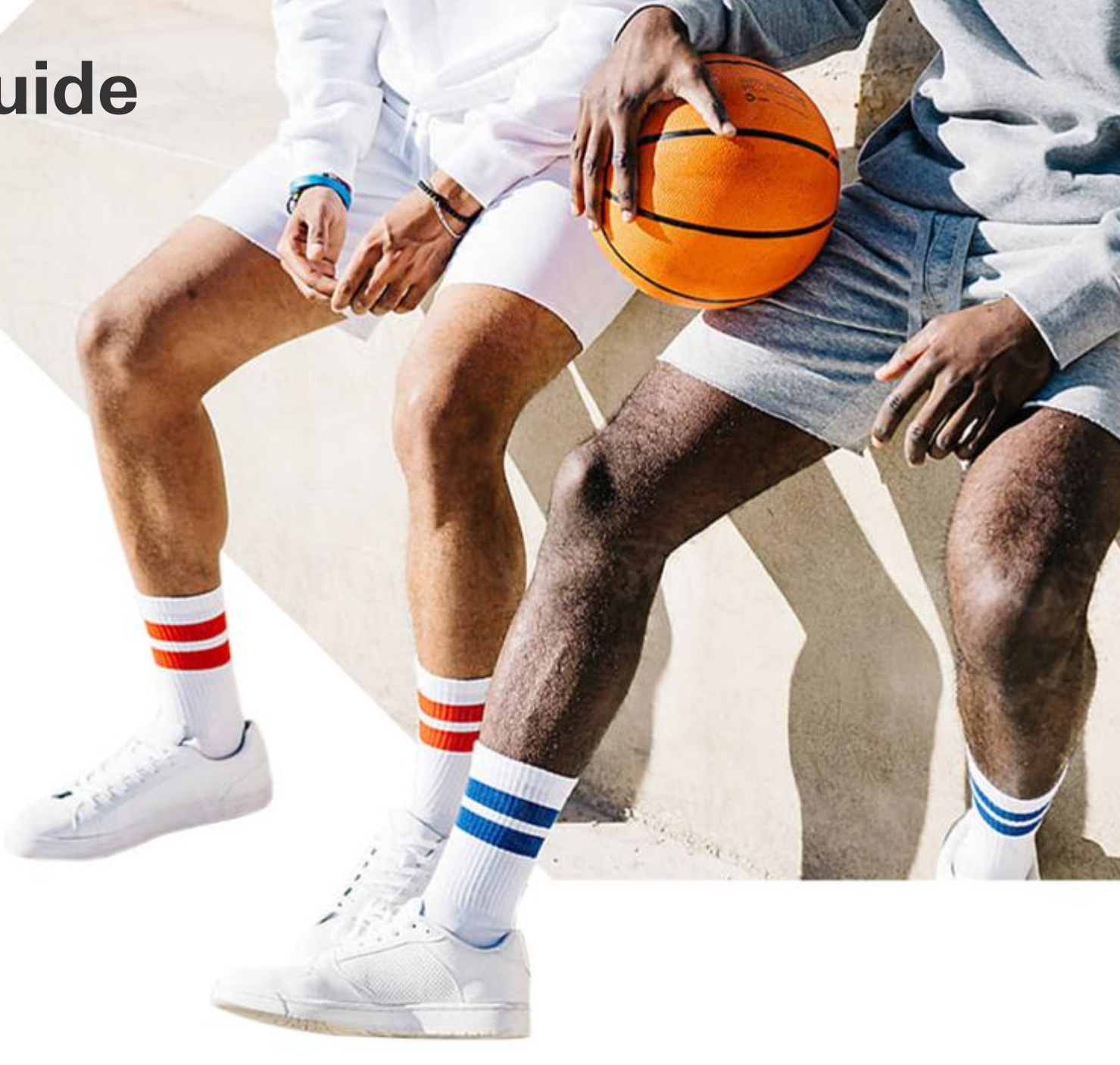

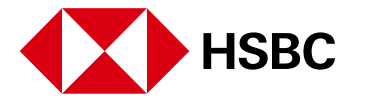

# Content

| Getting started                                 | 3  |
|-------------------------------------------------|----|
| Investing in multi-asset portfolios             | 5  |
| Investing in index funds and money market funds | 10 |
| Building a fund portfolio                       | 15 |
| Reviewing your holdings and transactions        | 22 |

### Where can I find FlexInvest?

### 1.

Log on to the HSBC HK App, and tap on the 'Wealth' tab

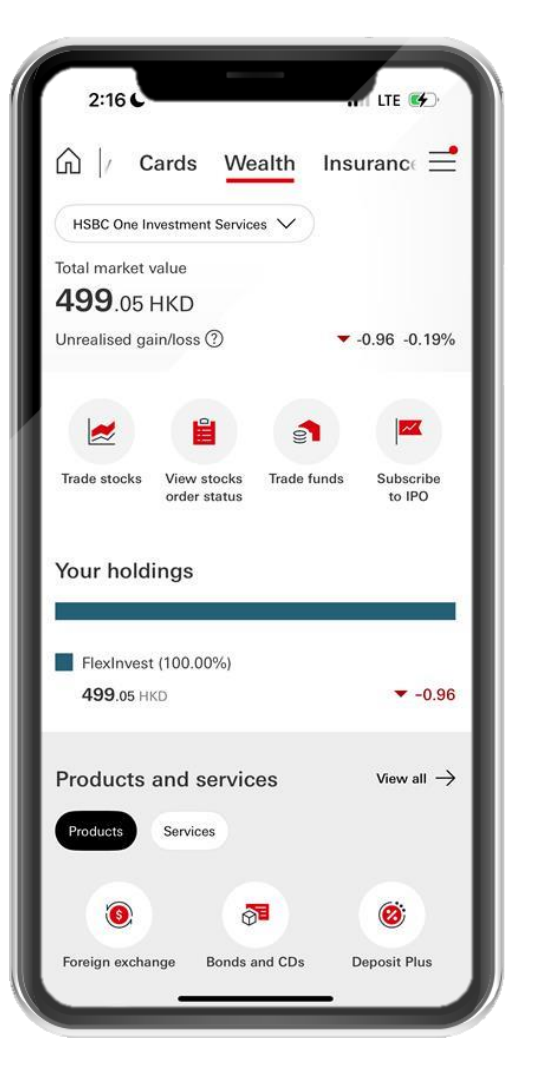

### 2.

Scroll down to 'Products and services' and tap 'FlexInvest'

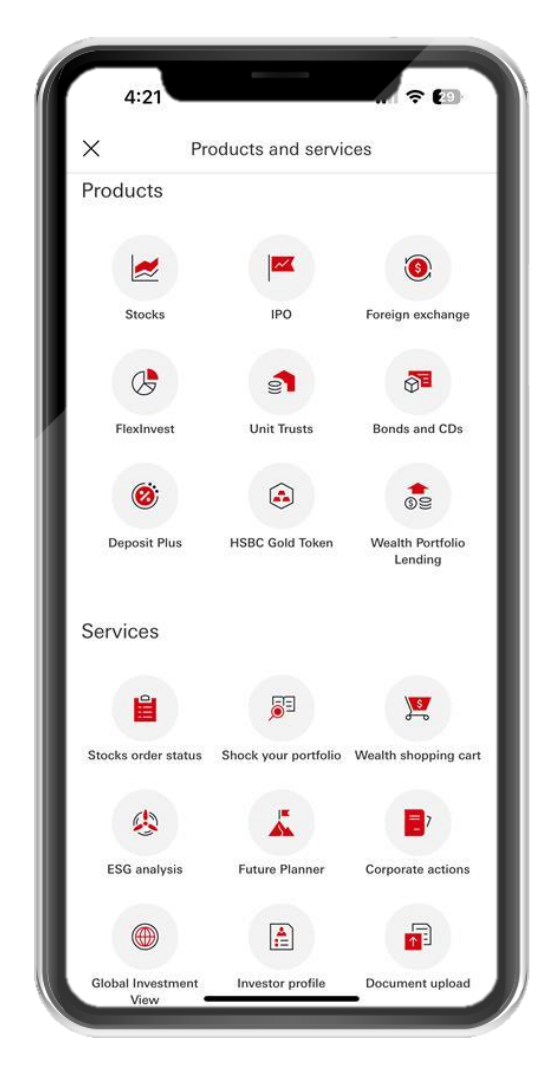

### 3.

Make sure to read the important notes before you start

|    | / Elevinuent                                                                                                    |
|----|----------------------------------------------------------------------------------------------------|
|    | Flexinvest                                                                                                    |
| Т  | otal market value                                                                                                    |
|    |                                                                                                    |
|    |                                                                                                    |
|    |                                                                                                    |
| Ŀ  | en en la la distanción de la composición de la composición de la composición de la composición de la composición                                                                                                    |
|    | Important notes                                                                                                    |
| 11 | <ul> <li>Funds are investment products which are not equivalent to time deposit.</li> </ul>                                                                                                    |
| l  | <ul> <li>Investment involves risks. Past performance is not a guide to<br/>future performance. Investment value/income/dividend/<br/>distributions can fluctuate and is not guaranteed. In a worst<br/>case scenario, the value may be worth substantially less than<br/>your invested amount. Investment may involve substantial<br/>market, valuitily, liquidary, regulatory and political risks. Funds<br/>invested in a limited number of markets, sectors or companies<br/>will be subject to higher risk and are more sensitive to price<br/>movements.</li> <li>Investors should not make investment decisions based only on<br/>the apo content. Investors should refer to fund offering</li> </ul> |
| в. | documents prepared by the fund house, and read carefully the<br>key features and specific risks before making decisions.                                                                                                    |
|    | <ul> <li>FlexInvest is a simple investment solution allowing you to</li> </ul>                                                                                                    |
| L  | Confirm                                                                                                    |
| h  | diversified portfolio covering multiple asset<br>types.                                                                                                    |
|    | Select a portfolio                                                                                                    |
| ſ  | Build your own portfolio<br>Select funds to build your own portfolio.                                                                                                    |
|    |                                                                                                    |

# Where should I get started?

### 1.

If you're not familiar with investment, you may begin by reading our short articles in the 'Learn more about investing' section

### Learn more about investing View all $\sim$ Regular monthly investments or lump Save or invest sum investments? Compare the benefits of the two Learn more about investing market ups and downs and find o which one suits you. Learn . . . . Invest in individual funds Passive funds or active funds? Invest in an individual fund, which fo Find out what's different and which one suits you. geographic region and asset class. Learn more \$ Bond index Money market funds ) tracking funds Invest in portfolios What types of funds can I invest in FlexInvest? Find out what FlexInvest offers and the funds that Multi-asset portfo suit you. Learn more

2.

There are 3 main options for browsing our funds: by asset class, using multi-asset portfolios\*, and by building your own portfolio

FlexInvest

Invest in an individual fund, which focuses on a specific

Bond index

Multi-asset portfolios

Build your own portfolio

tracking funds

Invest in a multi-asset portfolio, which is a

diversified portfolio covering multiple asset

Select funds to build your own portfolio.

5

View all funds

Equity index tracking funds

Select a portfolio

Build a portfolio

Invest in individual funds

geographic region and asset class.

Invest in portfolios

types.

\$

Money market

- 1--

1

ĺΠ.

funds

### 3.

You can also find out more information in our FAQ section at the bottom of the main FlexInvest page

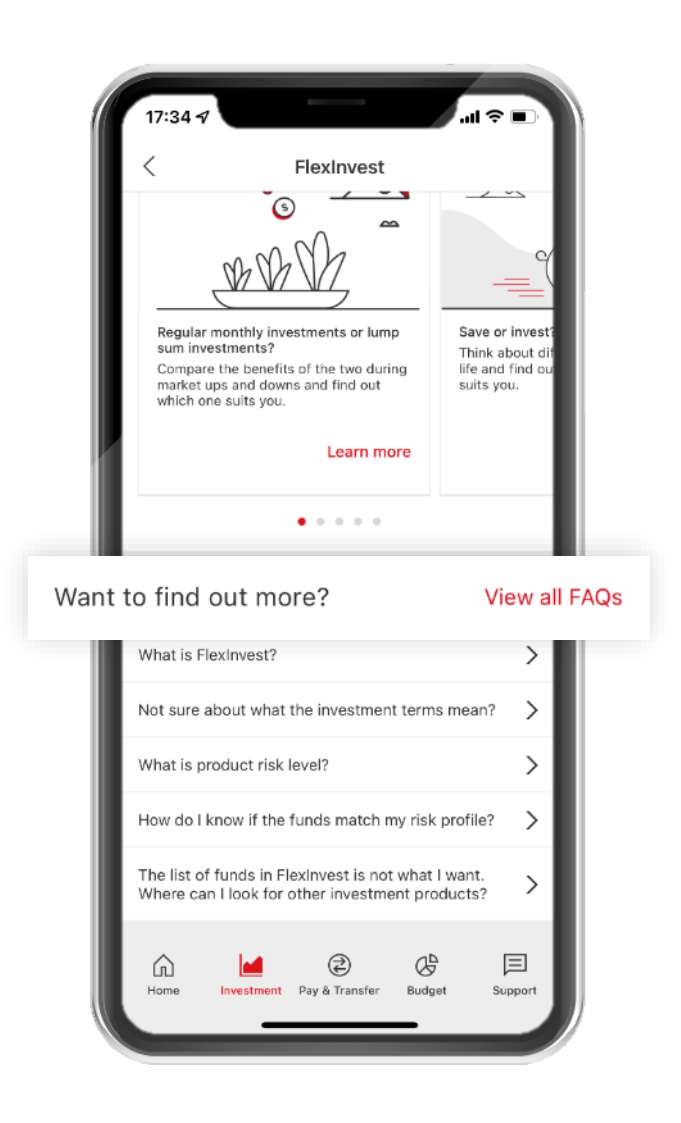

(÷)

# **Multi-asset portfolios\***

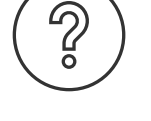

### What is a multi-asset fund?

If you would like an easy way to start investing, you could choose one of our multi-asset fund.

Our multi-asset fund are a suite of diversified portfolios, each designated to match a specific risk tolerance level. The key features of our multi-asset fund include:

- Aiming to maintain performance in the long run with a diversified portfolio while managing risk
- Providing higher flexibility to invest in different asset class such as bonds, equities, money market and real estate
- Being managed dynamically by professional portfolio managements experienced in asset allocation

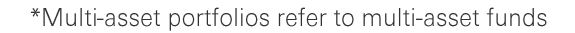

To begin, from the main page of FlexInvest scroll down to the 'Invest in portfolios' section and tap 'Multi-asset portfolios' \*

|         | 17:34 🗗                                                              | -                                                                                | .ul ≑ ∎.                                                                                                    |                        |
|---------|----------------------------------------------------------------------|----------------------------------------------------------------------------------|----------------------------------------------------------------------------------------------------|------------------------|
|         | <                                                                    | FlexInvest                                                                       |                                                                                                    |                        |
| 1       | nvest in individ                                                     | ual funds                                                                        | View all funds                                                                                                | L                      |
| lı<br>ç | nvest in an individua<br>geographic region an                        | l fund, which focuse<br>id asset class.                                          | s on a specific                                                                                               | L                      |
|         | \$                                                                   | Ţ                                                                                | M                                                                                                    | L                      |
|         | Money market<br>funds 🕨                                              | Bond index<br>tracking funds 🕨                                                   | Equity index<br>tracking funds >                                                                              |                        |
| 1       | nvest in portfol                                                     | ios                                                                              |                                                                                                    | I.                     |
| 1       | NVEST IN PORTFOL<br>Multi-as<br>Invest in a<br>diversified<br>types. | ios<br>set portfolic<br>a multi-asset<br>d portfolio co                          | DS<br>portfolio, which<br>vering multiple                                                                     | is a<br>asset          |
| 1       | nvest in portfol<br>Multi-as<br>Invest in a<br>diversifie<br>types.  | ios<br>set portfolio<br>a multi-asset<br>d portfolio co                          | DS<br>portfolio, which<br>vering multiple<br>Select a port                                                    | is a<br>asset          |
|         | Nulti-as<br>Multi-as<br>Invest in a<br>diversified<br>types.         | ios<br>set portfolio<br>a multi-asset<br>d portfolio co                          | DS<br>portfolio, which<br>vering multiple<br>Select a port<br>own portfolio.<br>Build a portfolio             | is a<br>asset<br>folio |
|         | Multi-as<br>Invest in a<br>diversifier<br>types.<br>Select           | ios<br>set portfolic<br>a multi-asset<br>d portfolio co<br>t funds to build your | DS<br>portfolio, which<br>vering multiple<br>Select a port<br>own portfolio.<br>Build a portfolio<br>View all | is a<br>asset<br>folio |

### 2.

You will see a ribbon with 5 tabs, representing 5 risk levels; tapping on each will show you the fund's past return and composition by asset class (stocks, bonds, cash, and others)

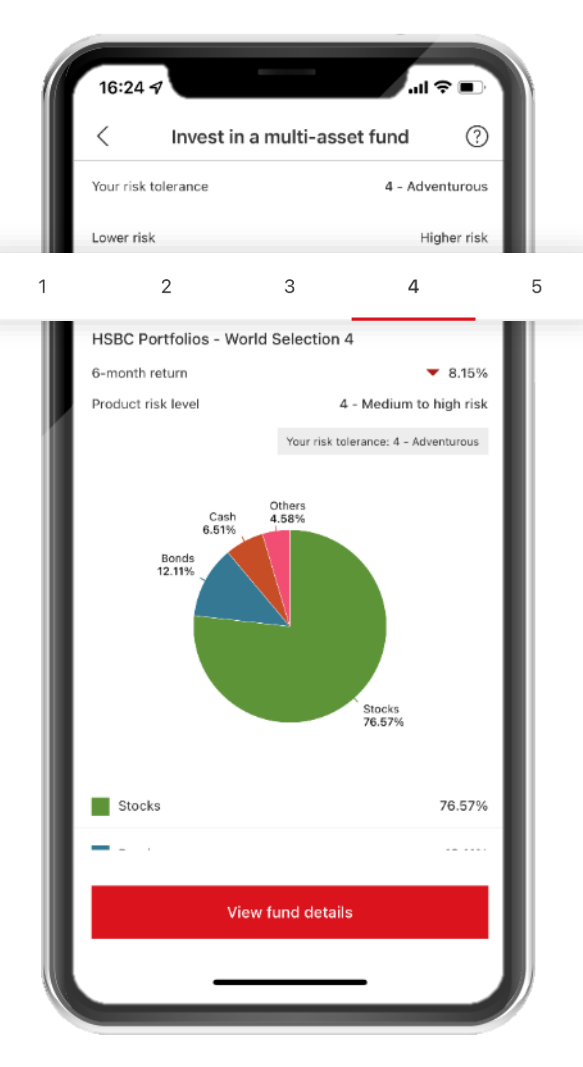

### 3.

To learn more about a specific fund, tap 'View fund details'

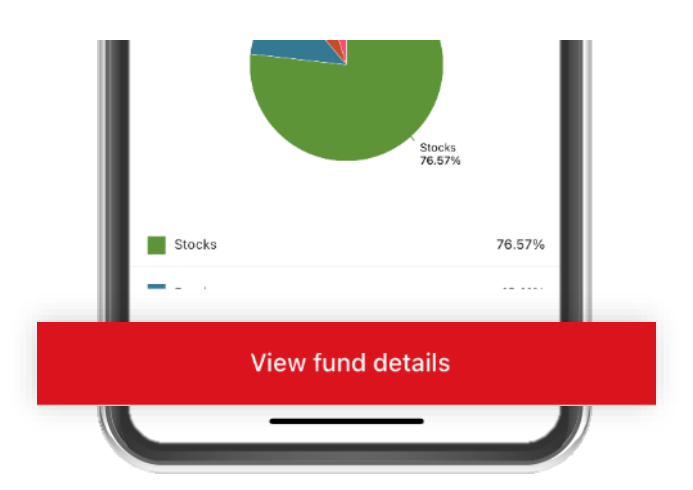

From the fund detail page, you may begin by reading the summary of the fund's key features

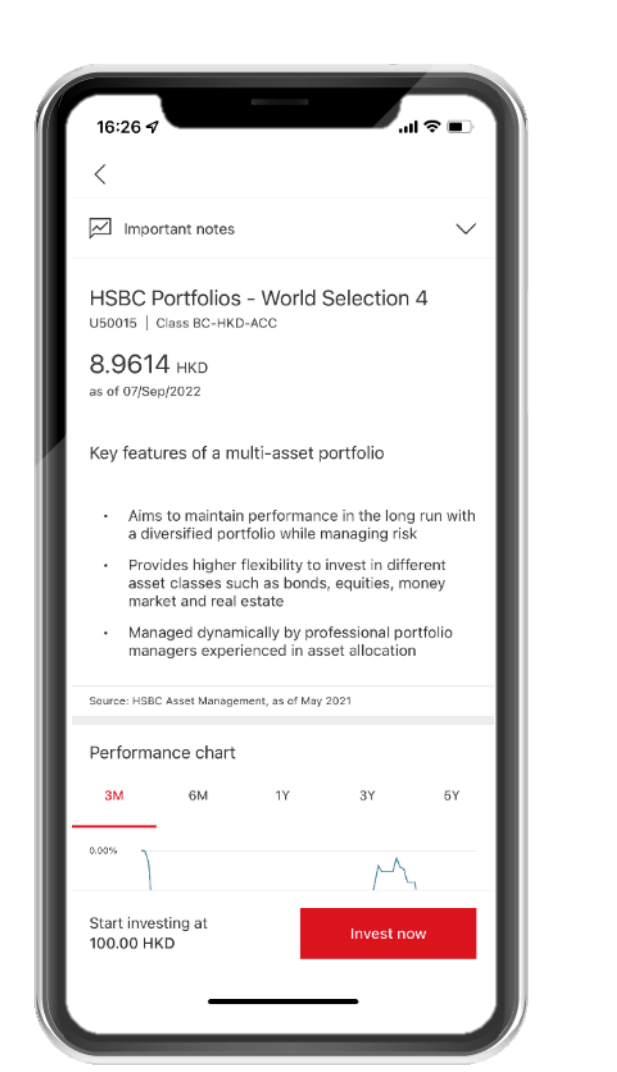

### 2.

You will also find more information about the fund's past performance, product risk level against your risk tolerance, as well as the fund's asset allocation and charges

### 3.

>

0.60%

Make sure to read the fund offering documents before you decide to invest by tapping the 'invest now' button

### Performance chart 3M 6M 1Y 3Y 5Y 0.00% -2.22% -4.43% -6.65% Jun 2022 Jul 2022 Sep 2022

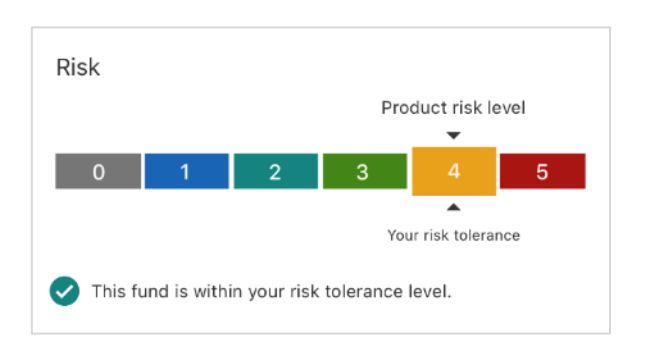

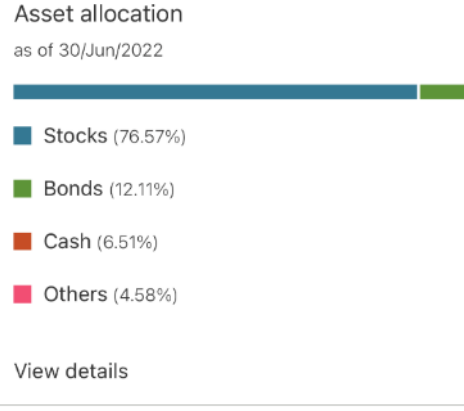

Fees and charges

(maximum)

Annual management fee

# Fund offering documents Image: Factsheet / Key fact statement ✓ Image: Interim report ✓ Image: Prospectus ✓ Image: Annual report ✓

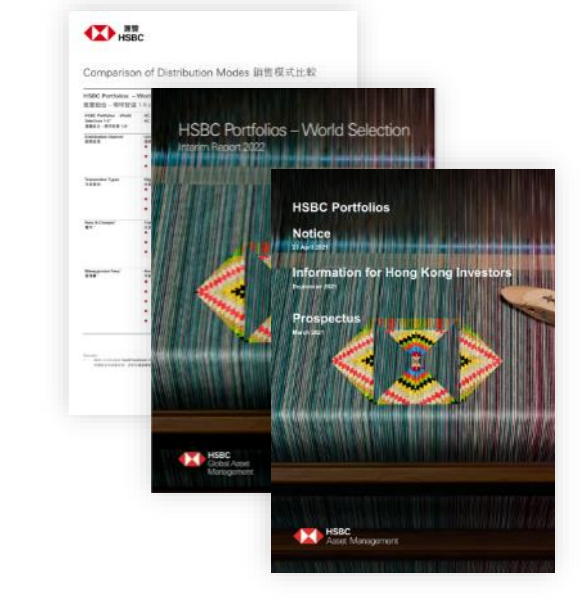

To start purchasing a fund, first select between setting a monthly plan or a one-time investment

| 17:25<br>◀ Search                                                                         |        |
|-------------------------------------------------------------------------------------------|--------|
| <ul> <li>Set up a monthly investment plan</li> </ul>                                      |        |
| HSBC Portfolios - World Selection 4<br>(Class BC-HKD-ACC) U50015                          |        |
| Investment type<br>Monthly                                                                | $\sim$ |
| Settings                                                                                  |        |
| Monthly investment amount                                                                 |        |
| Minimum 100                                                                               | HKD    |
|                                                                                           |        |
| Investment start date<br>09/Sep/2022                                                      | 1      |
| Orders submitted on a weekend or a public holiday are processed on the next business day. |        |
| Length of investment<br>Until further notice<br>You can terminate this plan anytime.      | >      |
| Investment type                                                                           | ×      |
| Monthly                                                                                   | ۲      |
| One-time                                                                                  | 0      |
|                                                                                           |        |

### 2.

Next, choose an investment amount and accounts to credit to and settle the transaction. For monthly plan, choose the start date and length of investment

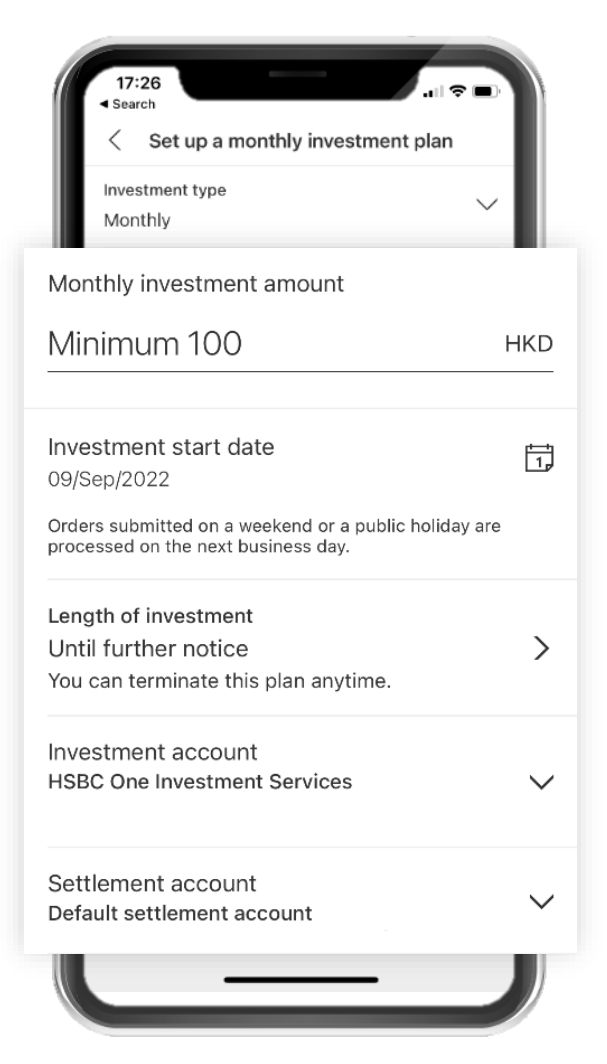

### 3.

Not quite ready yet? You can always cancel a transaction by tapping the back button at the top of the screen

| et up a monthly investment | II 奈 ■)<br>nt plan |
|----------------------------|--------------------|
| Investment type<br>Monthly | $\sim$             |
| Settings                   |                    |
| Monthly investment amount  |                    |
| Minimum 100                | HKD                |
| Investment start date      | ,,                 |

To finalize your investment, make sure to review that all the transaction details are correct

| 17:27                  |                                        |                        |     |
|------------------------|----------------------------------------|------------------------|-----|
| <                      | Revi                                   | ew                     |     |
| Investmen              | t type                                 | Mont                   | hly |
| Monthly in             | vestment amount                        | t 100.00 H             | KD  |
| Investmen              | t start date                           | 09/Sep/20              | 22  |
| Length of              | investment                             | Until further not      | ice |
| Investmen              | t account HSBC                         | One Investment Servio  | ces |
| Settlemen              | t account De                           | efault settlement acco | unt |
| Important              | notes                                  |                        |     |
| Fund offe              | ering documents                        | S                      | >   |
| Terms an<br>declaratio | d conditions, di<br>on                 | sclaimers and          | >   |
| Importan<br>investme   | t notes for setti<br>nt plan           | ng up monthly          | >   |
| ✓ I've r<br>term       | read and agreed t<br>s and conditions. | o the disclaimers, and |     |
|                        | Conf                                   | irm                    |     |
|                        |                                        |                        |     |

### 2.

Lastly, please read the terms and conditions, disclaimers and declaration, and important notes for setting up monthly investment plans – once done tick the checkbox to attest you have read, understood and agreed

### 3.

Once you confirm the transaction, you may explore more funds, or view your pending order / investment plans

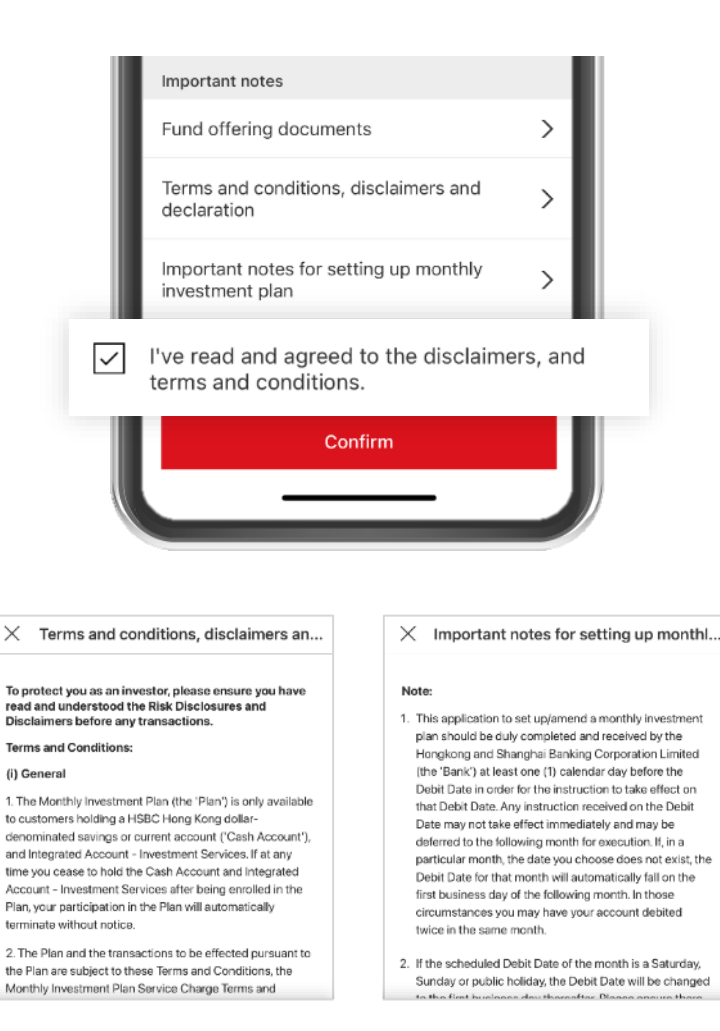

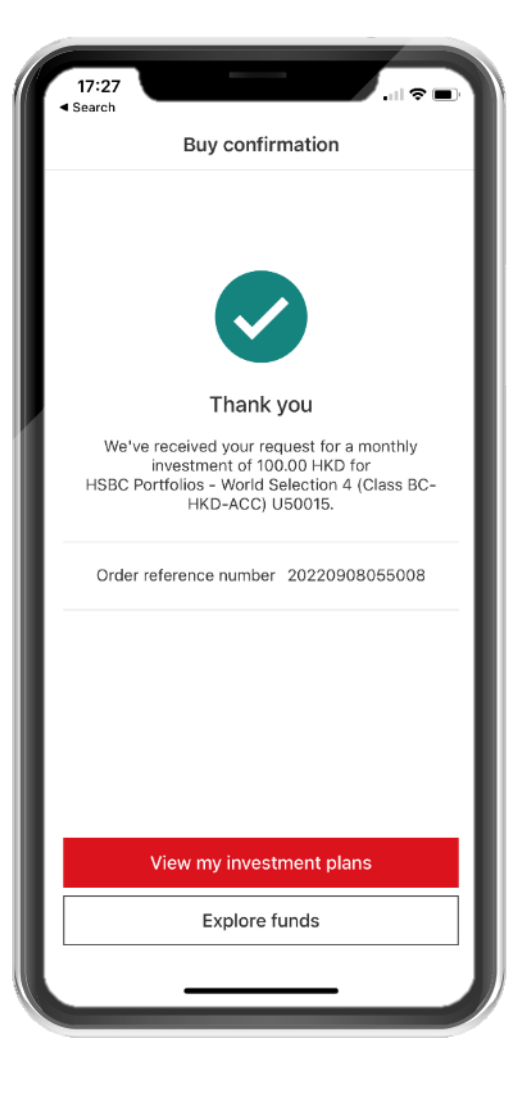

# Index funds and money market funds

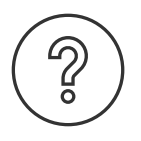

### What are index funds?

Index funds aim to match the performance of stated financial market index by building a portfolio that invests in all or part of the constituent stocks (or constituent bonds) of that particular index (e.g. the S&P 500 Index, Hang Seng Index, etc.)

### What are money market funds?

Money market funds invest in a diversified portfolio of high-quality, short-term money market instruments. If you are looking for capital preservation with potential growth, money market funds will come in handy to provide relatively high liquidity, as well as capture yields potentially equivalent to money markets.

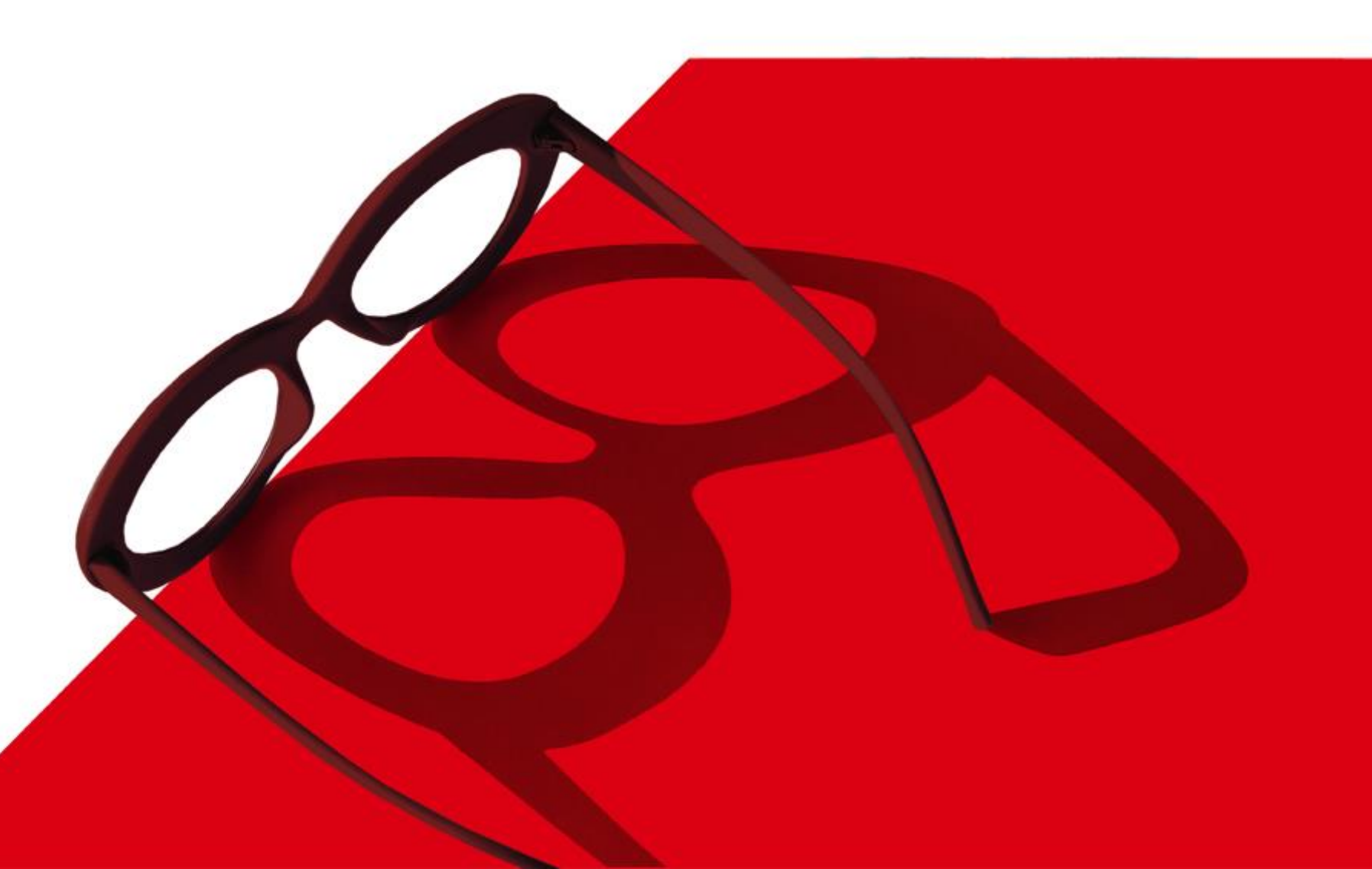

To begin, from the main page of FlexInvest select between Money market funds, Bond index tracking funds, Equity index tracking funds or 'View all funds'

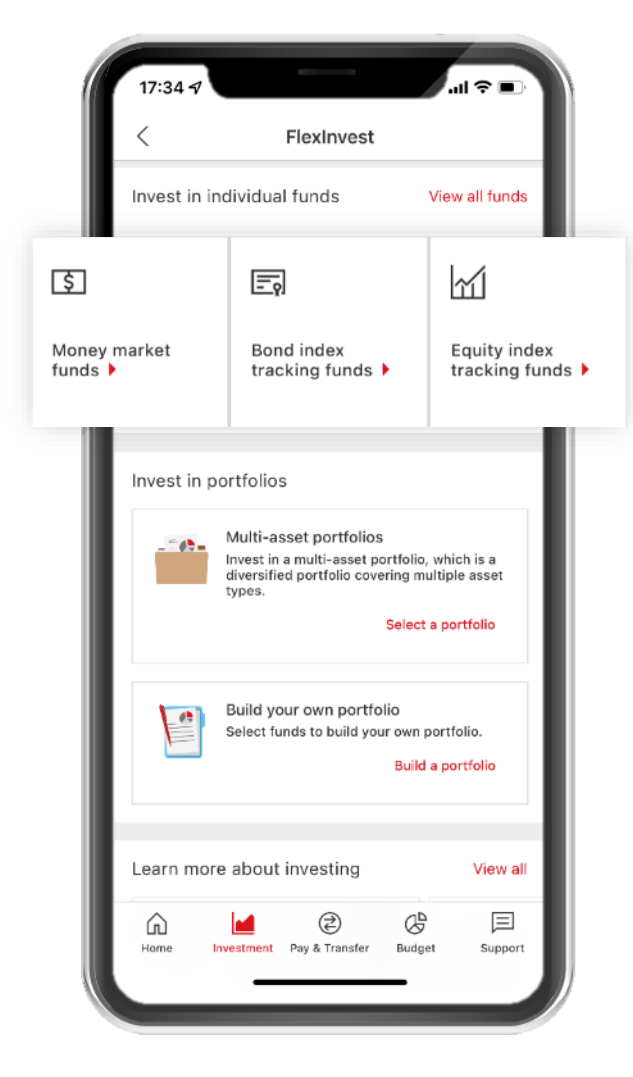

### 2.

From there you will see the list of funds available. Tap on any fund to get more details

### 3.

You may also refine your search by using the sorting and filter function at the top of the list, to include more asset class, or narrow down funds by choosing specific product risk levels

| 10:22 -7                                                                                                    |   |
|----------------------------------------------------------------------------------------------------|---|
| < Fund list<br>☑ Important notes ∨                                                                                                    | L |
| Sort by                                                                                                    |   |
| Product risk level V                                                                                                    |   |
| Equity index tracking funds<br>These funds invest in a range of equities in the geographic regions or<br>Industries specified by the indices. |   |
| HSBC US Equity Index Fund<br>4 - Medium to high risk<br>▼ -9.74%<br>1-year index change                                                       | l |
| HSBC Global Equity Index Fund<br>4 - Medium to high risk<br>-15.15%<br>1-year index change                                                    | l |
| Hang Seng Index Fund<br>5 - High risk<br>-25.37%<br>1-year index change                                                                       | l |
| Home Investment Pay & Transfer Budget Support                                                                                                 |   |

| ×                                                                           | Sort by                                  |   | $\times$   |
|-----------------------------------------------------------------------------|------------------------------------------|---|------------|
| Product risk level (defa                                                    | ault)<br>high risk                       | ۲ | Pro        |
|                                                                             | ingi noni                                |   | Le         |
| Fund performance<br>Explore funds from high to<br>performance in the past y | o low return based on the funds'<br>ear. | 0 | Le         |
|                                                                             |                                          |   | Le         |
|                                                                             |                                          |   | Lev<br>You |
|                                                                             |                                          |   | Le         |
|                                                                             |                                          |   | As         |
|                                                                             |                                          |   | Mu         |
|                                                                             |                                          |   |            |

| $\times$                                            | Filter                    | Clear        |
|-----------------------------------------------------|---------------------------|--------------|
| Product risk level                                  |                           |              |
| Level 1 - Iow                                       |                           |              |
| Level 2 - low to mediu                              | im                        |              |
| Level 3 - medium                                    |                           |              |
| Level 4 - medium to h<br>Your risk tolerance is 4 - | <b>igh</b><br>Adventurous |              |
| Level 5 - high                                      |                           |              |
| Asset class                                         |                           |              |
| Multi-asset portfolios                              |                           |              |
| Money market funds                                  |                           |              |
| Bond index tracking fu                              | unds                      |              |
| Equity index tracking                               | funds                     | $\checkmark$ |

ЗM

+3.70%

-0.17%

-4.03%

-7.90%

-11.77%

### 1.

From the fund detail page, you may begin by reading the summary of the fund's key features

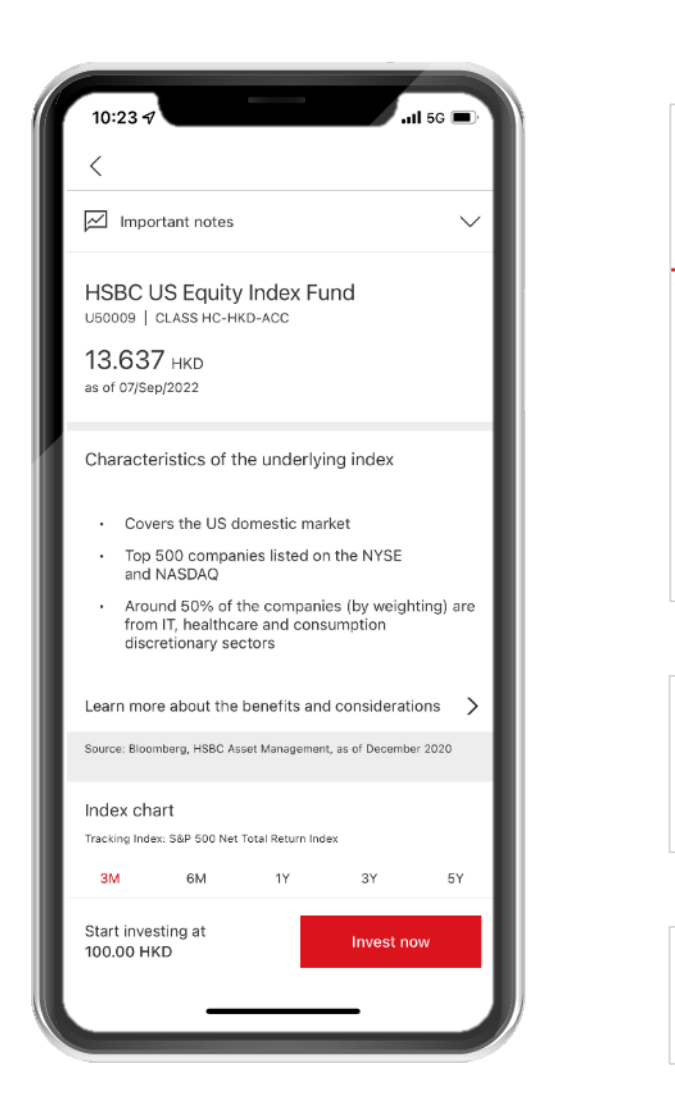

### 2.

You will also find more information about the fund's past performance, product risk level against your risk tolerance, as well as the fund's asset allocation and charges

### 3.

Make sure to read the fund offering documents before you decide to invest by tapping the 'invest now' button

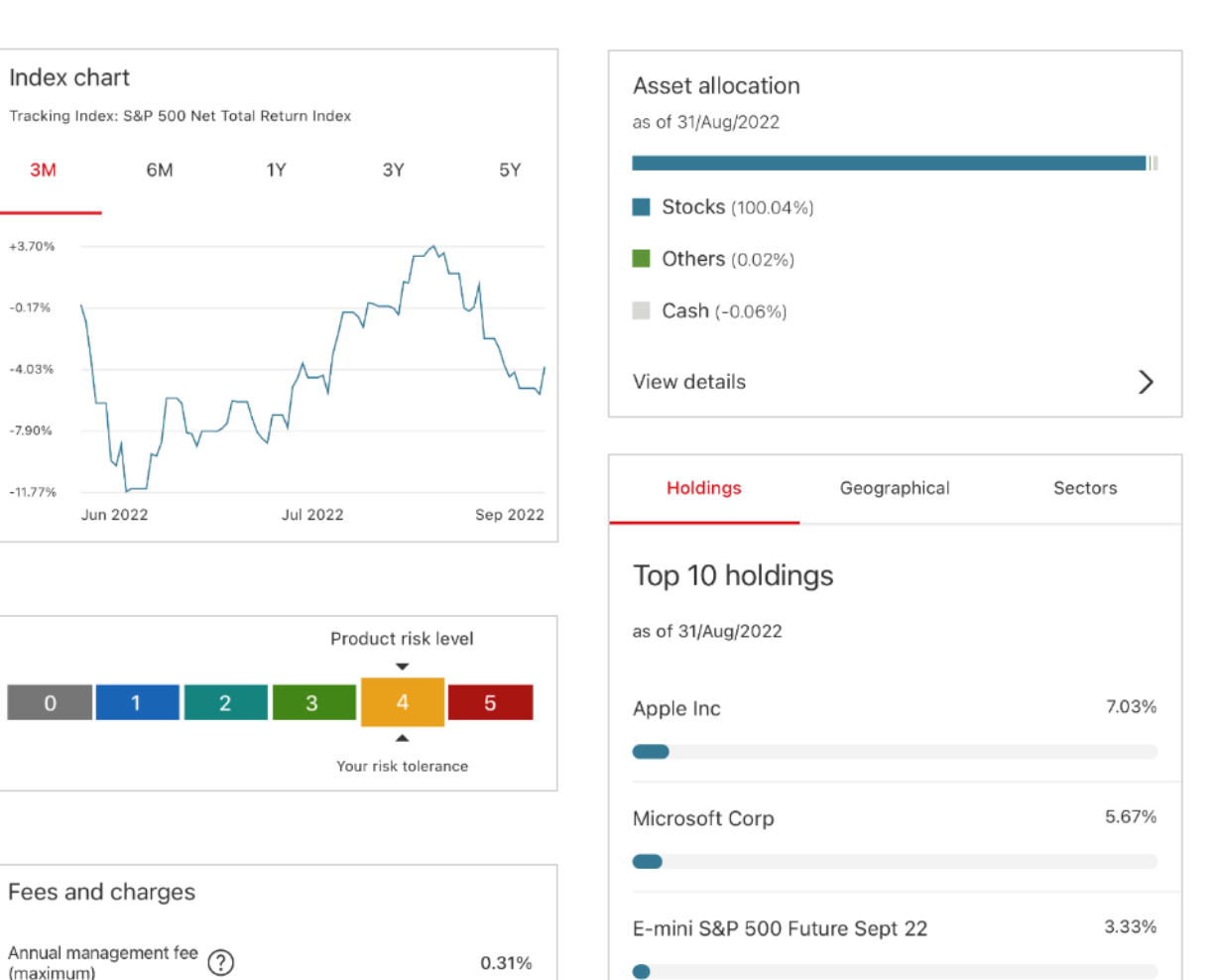

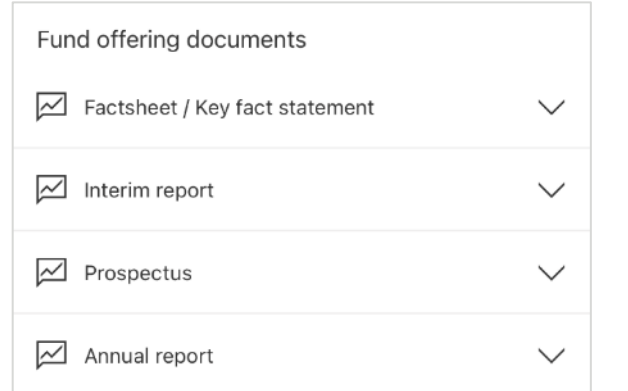

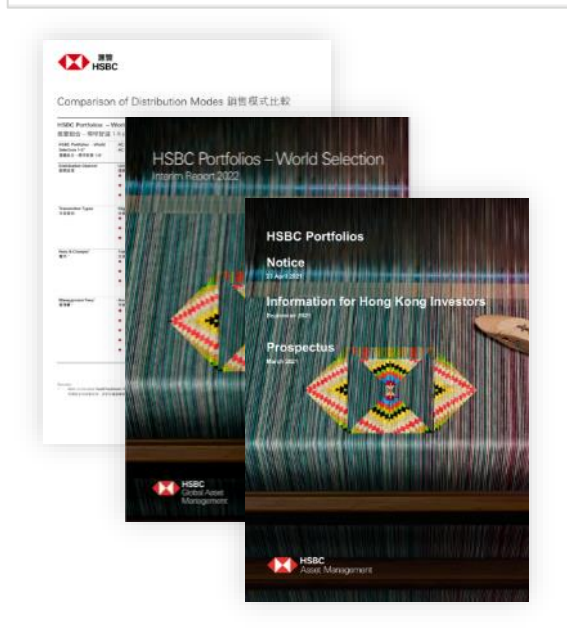

To start purchasing a fund, first select between setting a monthly plan or a one-time investment

| 17:25                                                                                     | •      |
|-------------------------------------------------------------------------------------------|--------|
| < Set up a monthly investment plan                                                        |        |
| HSBC Portfolios - World Selection 4<br>(Class BC-HKD-ACC) U50015                          |        |
| Investment type<br>Monthly                                                                | $\sim$ |
| Settings                                                                                  |        |
| Monthly investment amount                                                                 |        |
| Minimum 100                                                                               | HKD    |
|                                                                                           |        |
| Investment start date<br>09/Sep/2022                                                      | ī,     |
| Orders submitted on a weekend or a public holiday are processed on the next business day. |        |
| Length of investment<br>Until further notice<br>You can terminate this plan anytime.      | >      |
| Investment type                                                                           | ×      |
| Monthly                                                                                   | ۲      |
| One-time                                                                                  | 0      |
|                                                                                           |        |

### 2.

Next, choose an investment amount and accounts to credit to and settle the transaction. For monthly plan, choose the start date and length of investment

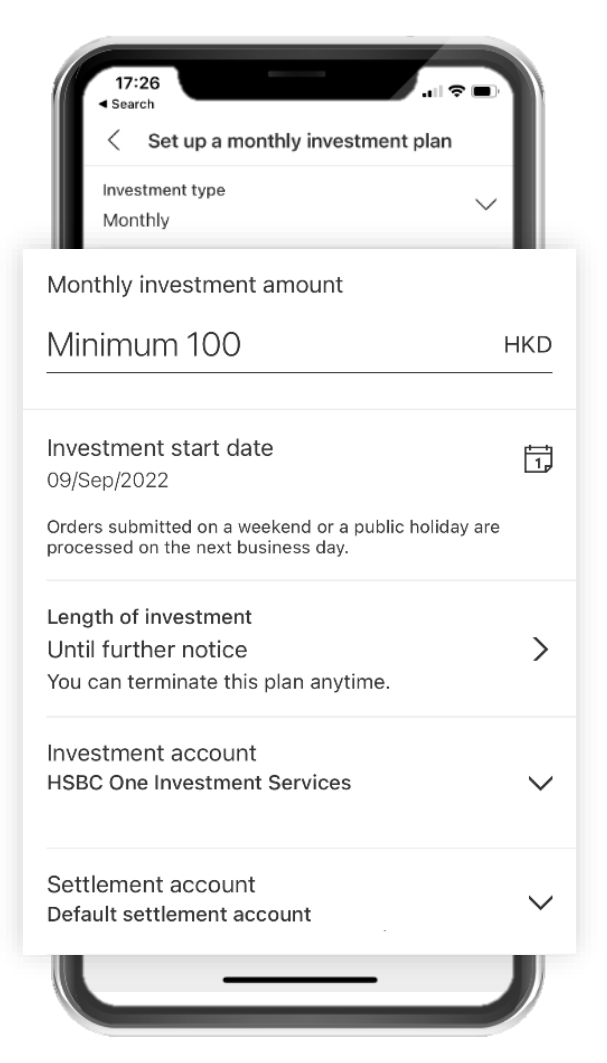

### 3.

Not quite ready yet? You can always cancel a transaction by tapping the back button at the top of the screen

| et up a monthly investment | II 奈 ■)<br>nt plan |
|----------------------------|--------------------|
| Investment type<br>Monthly | $\sim$             |
| Settings                   |                    |
| Monthly investment amount  |                    |
| Minimum 100                | HKD                |
| Investment start date      | ,,                 |

To finalize your investment, make sure to review that all the transaction details are correct

| 17:27                  |                                        |                        |     |
|------------------------|----------------------------------------|------------------------|-----|
| <                      | Revi                                   | ew                     |     |
| Investmen              | t type                                 | Mont                   | hly |
| Monthly in             | vestment amount                        | t 100.00 H             | KD  |
| Investmen              | t start date                           | 09/Sep/20              | 22  |
| Length of              | investment                             | Until further not      | ice |
| Investmen              | t account HSBC                         | One Investment Servio  | ces |
| Settlemen              | t account De                           | efault settlement acco | unt |
| Important              | notes                                  |                        |     |
| Fund offe              | ering documents                        | S                      | >   |
| Terms an<br>declaratio | d conditions, di<br>on                 | sclaimers and          | >   |
| Importan<br>investme   | t notes for setti<br>nt plan           | ng up monthly          | >   |
| ✓ I've r<br>term       | read and agreed t<br>s and conditions. | o the disclaimers, and |     |
|                        | Conf                                   | irm                    |     |
|                        |                                        |                        |     |

### 2.

Lastly, please read the terms and conditions, disclaimers and declaration, and important notes for setting up monthly investment plans – once done tick the checkbox to attest you have read, understood and agreed

### 3.

Once you confirm the transaction, you may explore more funds, or view your pending order / investment plans

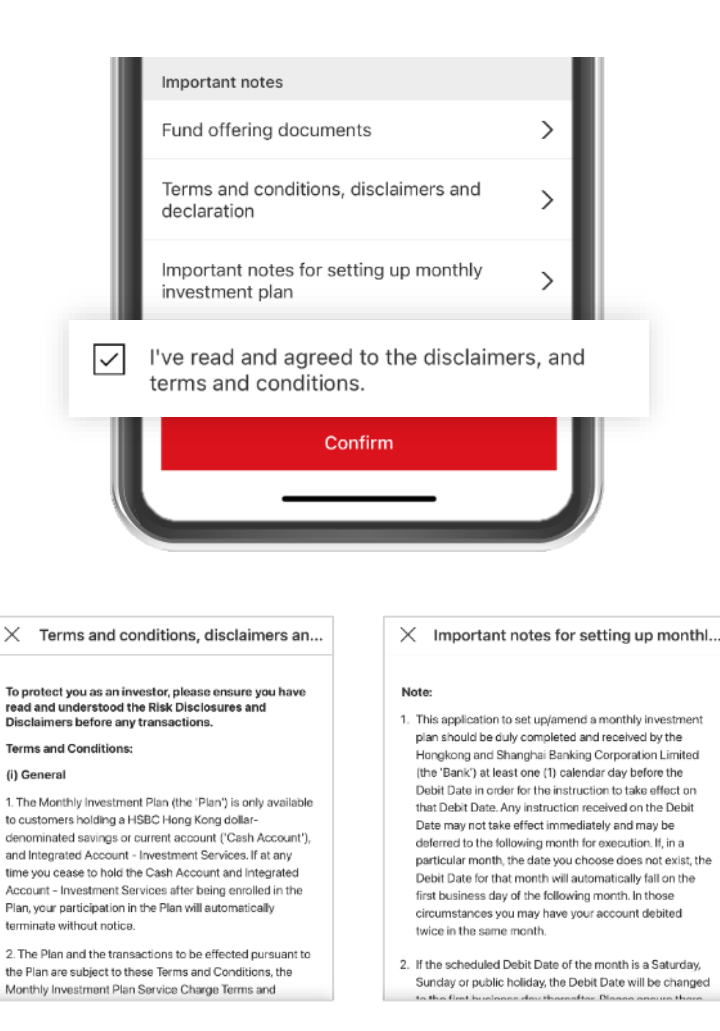

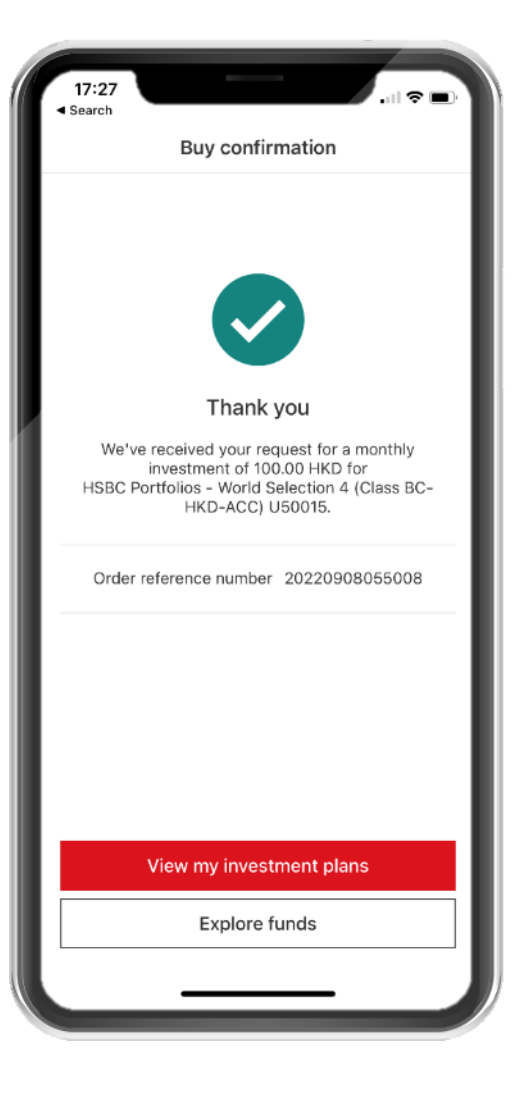

### Illustrations are for reference only

PUBLIC

# How to build a fund portfolio

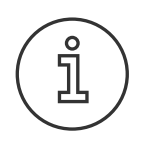

### About 'Build your portfolio' feature

Please note this feature is only available for customers with risk tolerance "Adventurous" (4) or "Speculative" (5).

To update your risk tolerance, tap on 'Risk profile questionnaire' under 'Product and services' in the Investment tab.

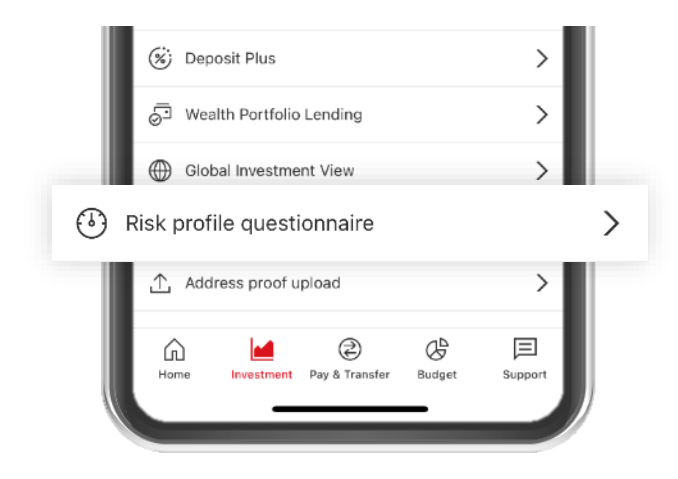

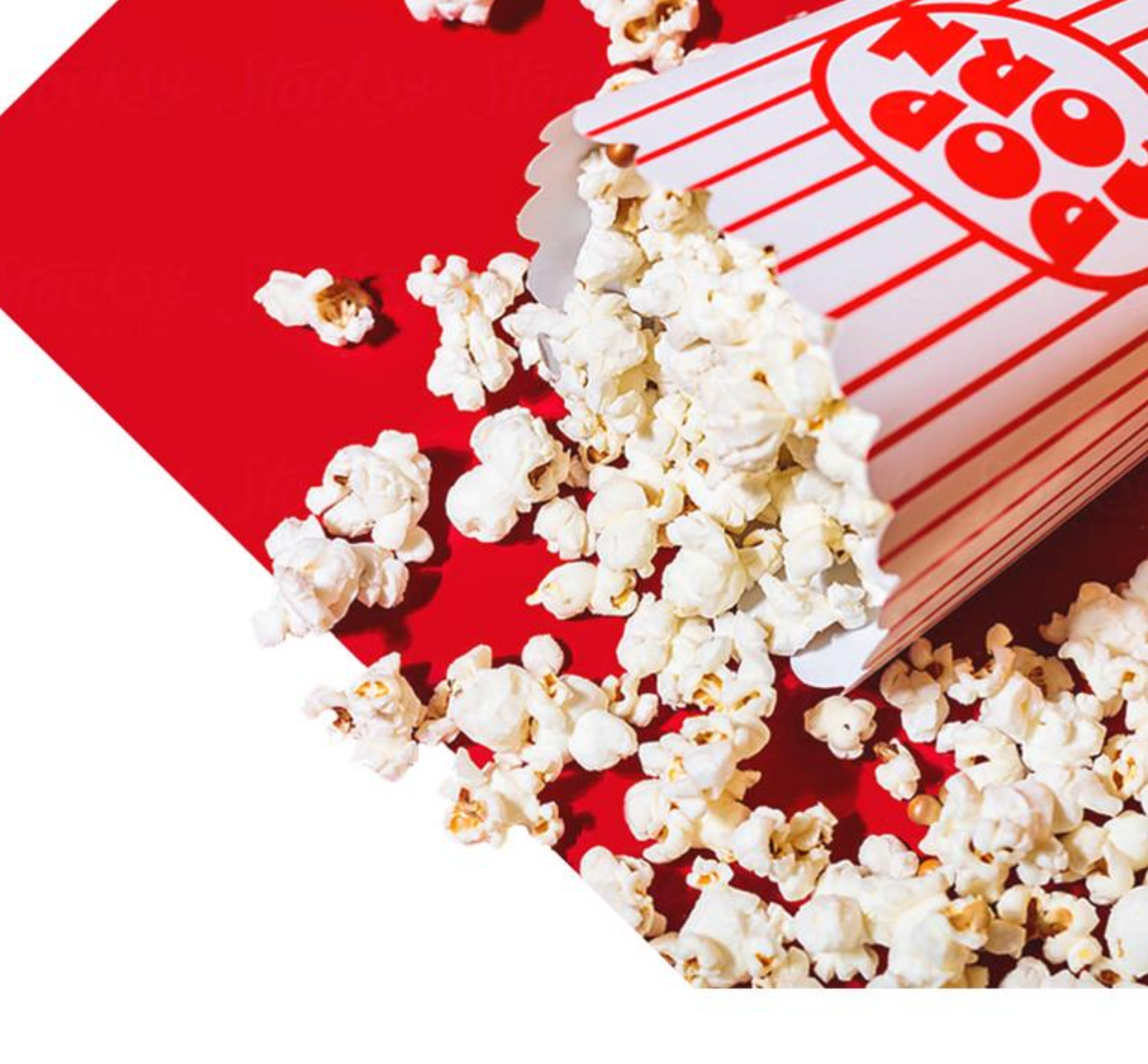

### How to build a fund portfolio | Step 1 of 5

### 1.

To begin, from the main page of FlexInvest scroll down to the 'Invest in portfolios' section and tap 'Build your own portfolio' \*

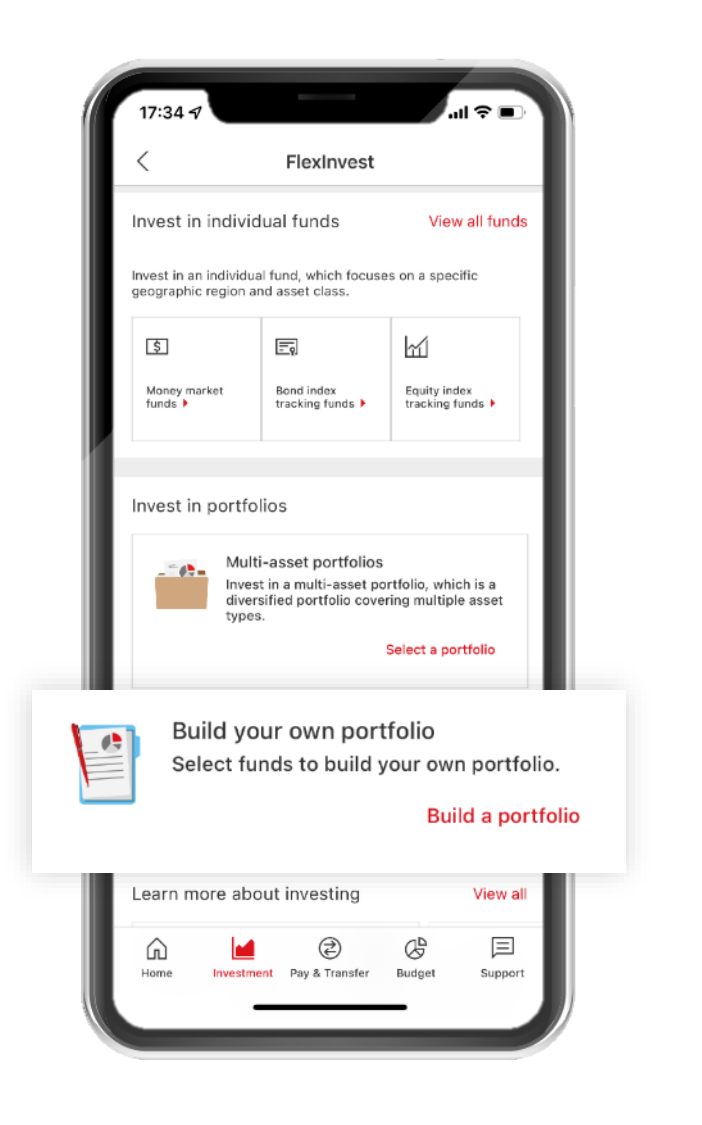

### 2.

Before you start selecting funds, you may read more about HSBC's reference asset mix

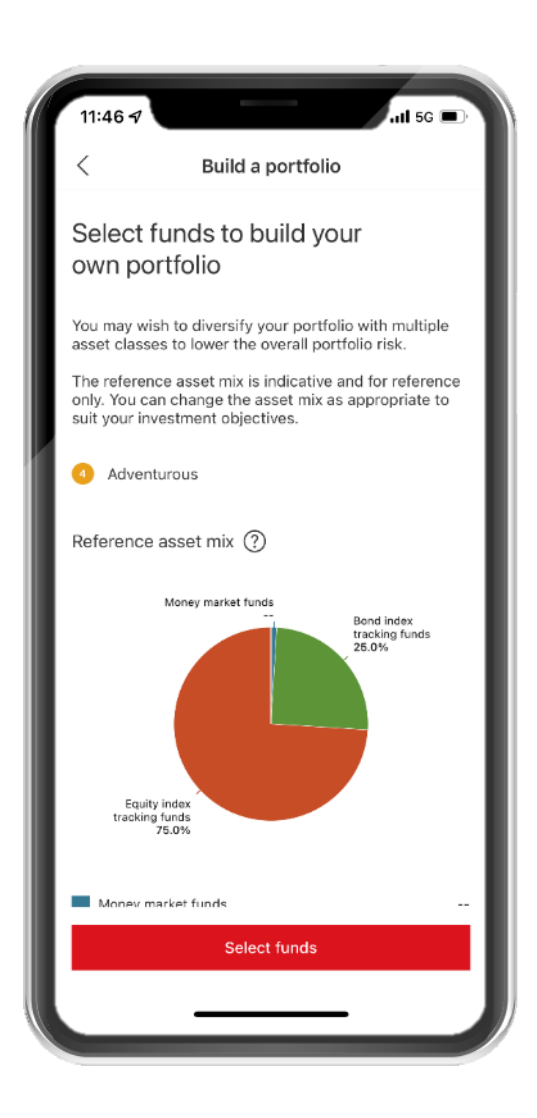

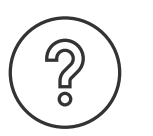

### What is a reference asset mix?

Based on your risk profile, we would assign you the bank's reference asset mix. The reference consists of how you may distribute your wealth across the different asset classes to achieve your overall risk and return characteristics.

Reference asset mix are constructed based on a combination of several factors, including the historical as well as the expected volatility and return given the current investment outlook for each asset class.

### Important Note:

The reference asset mix is indicative and for reference only. The selection of the investment products shown on FlexInvest may not be suitable for you. You should not treat any information shown in FlexInvest as an investment recommendation, solicitation or advice for any investment product or service. All transactions that you enter into through FlexInvest are conducted on an execution-only basis.

### How to build a fund portfolio | Step 2 of 5

### 1.

Next, consider the funds available to add to your portfolio; you can use the filter and order function to narrow down the list of funds by asset class and risk level

|                 | 11:48 7Il 5G                               | ■⊃<br>Exit    |
|-----------------|--------------------------------------------|---------------|
|                 | Fund selection   Step 1 of 5               |               |
| Sort k<br>Produ | by ↓<br>uct risk level                     |               |
|                 | ? View reference asset mix                 | $\sim$        |
|                 | Select funds to build your portfolio       |               |
|                 | Money market funds                         |               |
|                 | HSBC Global Money Funds - Hong Kong Dollar |               |
|                 | 1-year return 🔷 0                          | .24%          |
| _               | Product risk level 1 - Low                 | v risk        |
| View f          | fund details                               | >             |
|                 | Bond index tracking funds                  |               |
|                 | HSBC Global Aggregate Bond Index Fund      | $\overline{}$ |
|                 | 1-year index change 🗾 👻                    | .25%          |
|                 | Product risk level 1 - Low                 | w risk        |
|                 | Continue                                   | ١.,           |
|                 |                                            |               |

### 2.

Make sure to familiarize yourself with the fund details, including past performance, product risk level, annual management fees, and fund offering documents

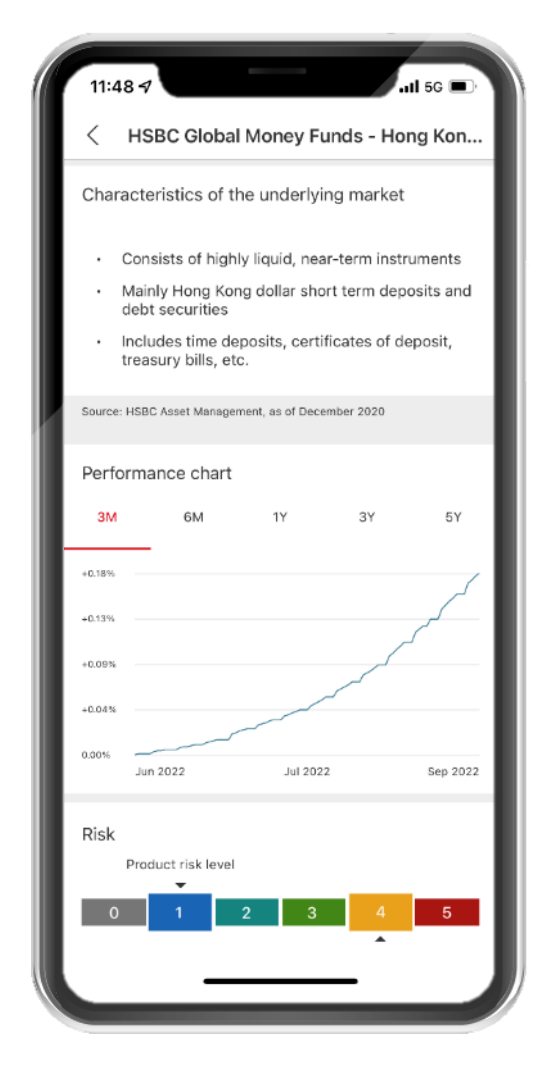

# Fees and charges Annual management fee (maximum) 0.31%

| Fund offering documents        |        |
|--------------------------------|--------|
| Factsheet / Key fact statement | $\sim$ |
| Interim report                 | $\sim$ |
| Prospectus                     | $\sim$ |
| Annual report                  | $\sim$ |

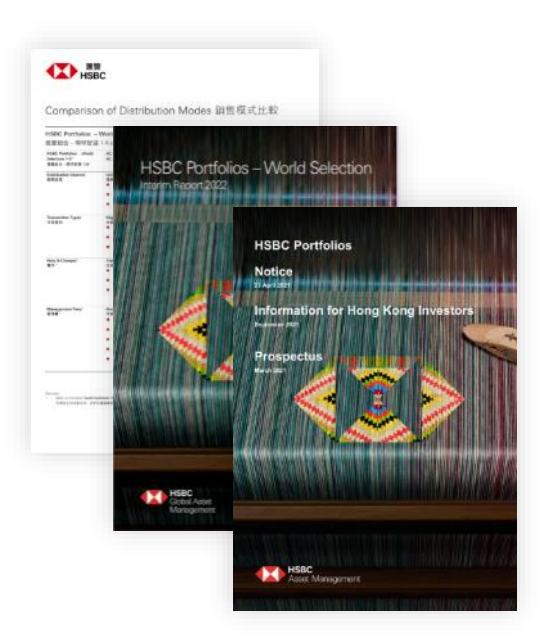

### How to build a fund portfolio | Step 3 of 5

### 1.

Once you have selected your desired funds for your portfolio, decide how your investment will be split between each fund. The total must add-up to 100%.

|      | 11:50 -7                                                                              | 5G 🖃   |
|------|---------------------------------------------------------------------------------------|--------|
|      | < Build a portfolio                                                                   | Exit   |
|      | Fund allocation   Step 2 of 5                                                         |        |
|      | ⑦ View reference asset mix                                                            | $\sim$ |
| L    | Allocate your funds                                                                   |        |
|      | Money market funds                                                                    |        |
| 1    | HSBC Global Money Funds - Hong Kong Dollar<br>(CLASS D-ACC)<br>1 - Low risk           |        |
| Fund | allocation                                                                            |        |
| 20%  |                                                                                       |        |
| 111  | Bond index tracking funds                                                             |        |
| I    | HSBC Global Corporate Bond Index Fund<br>(CLASS HC-HKD-ACC)<br>2 - Low to medium risk |        |
|      | Fund allocation                                                                       |        |
|      | 20%                                                                                   | _      |
| ľ    | 100% of 100% allocated in selected funds                                              |        |
|      | Continue                                                                              |        |
|      |                                                                                       |        |
|      |                                                                                       |        |

### 2.

After tapping the 'Continue' button, choose between setting a monthly plan or a one-time investment

| <                                | Build a portfolio                          | Exit        |
|----------------------------------|--------------------------------------------|-------------|
| Investment details               | Step 3 of 5                                |             |
| Investment type                  |                                            |             |
| Monthly                          |                                            |             |
| Settings                         |                                            |             |
| Monthly investm                  | nent amount                                |             |
| Minimum 50                       |                                            | HKD         |
| The total minimum in<br>500 HKD. | vestment amount for your selected funds is |             |
| HSBC Global M<br>D-ACC)          | oney Funds - Hong Kong Dollar (CLA         | ss          |
|                                  |                                            | 0 HKD       |
| HSBC Global Co<br>HKD-ACC)       | orporate Bond Index Fund (CLASS HC         | -<br>0.4470 |
| 20% allocation                   |                                            | UHKU        |
| HSBC US Equit<br>30% allocation  | y Index Fund (CLASS HC-HKD-ACC)            | 0 HKD       |
| HSBC Global Ed<br>30% allocation | quity Index Fund (CLASS HC-HKD-AC          | C)<br>0 HKD |
| Investment typ                   | pe                                         | ×           |
| Monthly                          |                                            | ۲           |
| One time                         |                                            | 0           |

Next, choose an investment amount and accounts to credit to and settle the transaction. For monthly plan, choose the start date and length of investment

|         | 11:50 🕫                                                                    |                                                       | .11 5G 🗩             |     |
|---------|----------------------------------------------------------------------------|-------------------------------------------------------|----------------------|-----|
|         | <                                                                          | Build a portfolio                                     | Exit                 |     |
|         | Investment detai                                                           | Is   Step 3 of 5                                      |                      |     |
|         | Investment type<br>Monthly                                                 |                                                       | ~                    |     |
|         | Settings                                                                   |                                                       |                      |     |
| Ninim   | num 500                                                                    |                                                       |                      | HKD |
| UU HKD. | HSBC Global I<br>D-ACC)<br>20% allocation                                  | Money Funds - Hong Kong Do                            | llar (CLASS<br>0 HKD |     |
|         | 20% allocation<br>HSBC Global (<br>HKD-ACC)<br>20% allocation              | n<br>Corporate Bond Index Fund (C                     | 0 HKD<br>CLASS HC-   |     |
|         | HSBC US Equ<br>30% allocation                                              | ity Index Fund (CLASS HC-HK<br>า                      | D-ACC)<br>0 HKD      |     |
| L       | HSBC Global I<br>30% allocation                                            | Equity Index Fund (CLASS HC-                          | -HKD-ACC)<br>0 HKD   |     |
| I       | Investment sta<br>10/Sep/2022<br>Orders submitted o<br>the next business d | rt date<br>n a weekend or a public holiday are<br>av. | processed on         |     |
|         | Length of invest<br>Until further no<br>You can terminat                   | ment<br>otice<br>Le t <del>his plan anytime.</del>    | v                    |     |

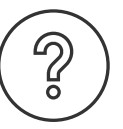

### How is the investment amount calculated for each fund?

You can refer to the following to know more about how the investment amount is calculated for each fund.

| If you select 1 fund only |   |                                    |
|---------------------------|---|------------------------------------|
| Investment amount         | = | 100% total<br>investment<br>amount |

| If you select multi                   | ple funds | (except the last se                | elected f | und)                                      |
|---------------------------------------|-----------|------------------------------------|-----------|-------------------------------------------|
| Investment<br>amount for<br>each fund | =         | 100% total<br>investment<br>amount | х         | Allocation<br>percentage for<br>each fund |

### If you select multiple funds (except the last selected fund)

| Investment<br>amount for the<br>last selected fund | = | Total investment<br>amount | - | Investment<br>amount allocated<br>to other funds |
|----------------------------------------------------|---|----------------------------|---|--------------------------------------------------|
|----------------------------------------------------|---|----------------------------|---|--------------------------------------------------|

You will need to review the investment transaction for each fund one by one. A notification will appear each time to confirm the fund purchase instruction was successful.

### 2.

Remember to read the terms and conditions, disclaimers and declaration, and important notes for setting up monthly investment plans - once done tick the checkbox to attest you have read, understood and agreed

### 3.

Once you confirm the last transaction, you may explore more funds, or view your pending order / investment plans

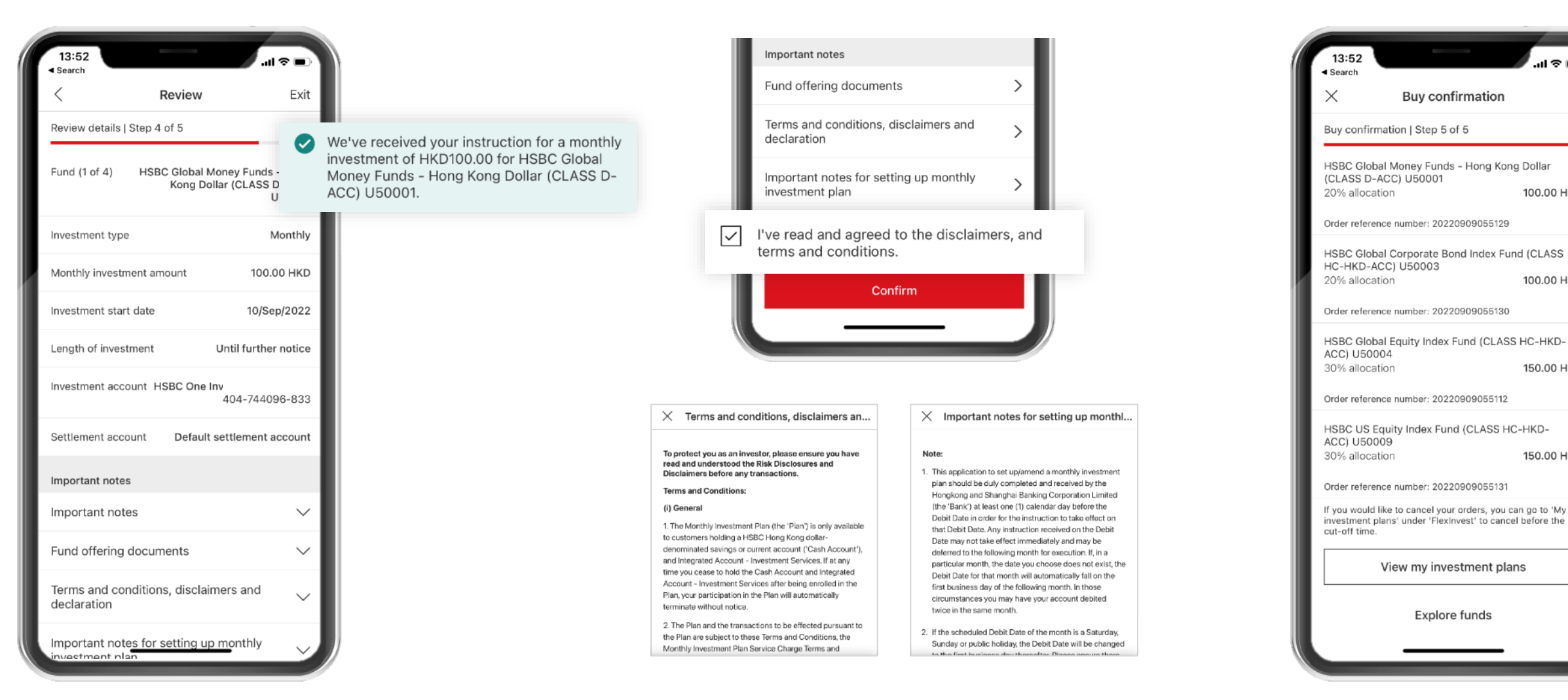

PUBLIC

100.00 HKD

100.00 HKD

150.00 HKD

150.00 HKD

# **Reviewing your holdings** and transactions

## **Reviewing your holdings**

### 1.

From the main page of FlexInvest, tap on the 'Total market value' section to get the detailed view of your holdings

|                      | 13:55<br>≺ Search            | FlexInvest                                                                                  | .d 🗢 🖿                                                           |   |
|----------------------|------------------------------|---------------------------------------------------------------------------------------------|------------------------------------------------------------------|---|
| Tota                 | l market value               |                                                                                             |                                                                  | > |
|                      | Invest in indivi             | vidual funds<br>dual fund, which t<br>nic region and ass                                    | View all funds<br>focuses on a<br>et class.                      |   |
|                      | S<br>Money market<br>funds ► | End index<br>tracking funds                                                                 | Equity index<br>tracking funds                                   |   |
| Invest in portfolios |                              |                                                                                             |                                                                  |   |
|                      | Mul<br>Inve<br>whic<br>cove  | ti-asset portfol<br>est in a multi-asse<br>ch is a diversified<br>ering multiple ass<br>Sel | ios<br>t portfolio,<br>portfolio<br>et types.<br>ect a portfolio |   |
|                      | Buil                         | ld your own por                                                                             | tfolio                                                           |   |
|                      | Home Investme                | ent Pay & Transfer                                                                          | Budget Support                                                   |   |

2.

From there you will find the individual funds you hold, unrealized gain/ loss and access to your pending/ past transactions and investment plans

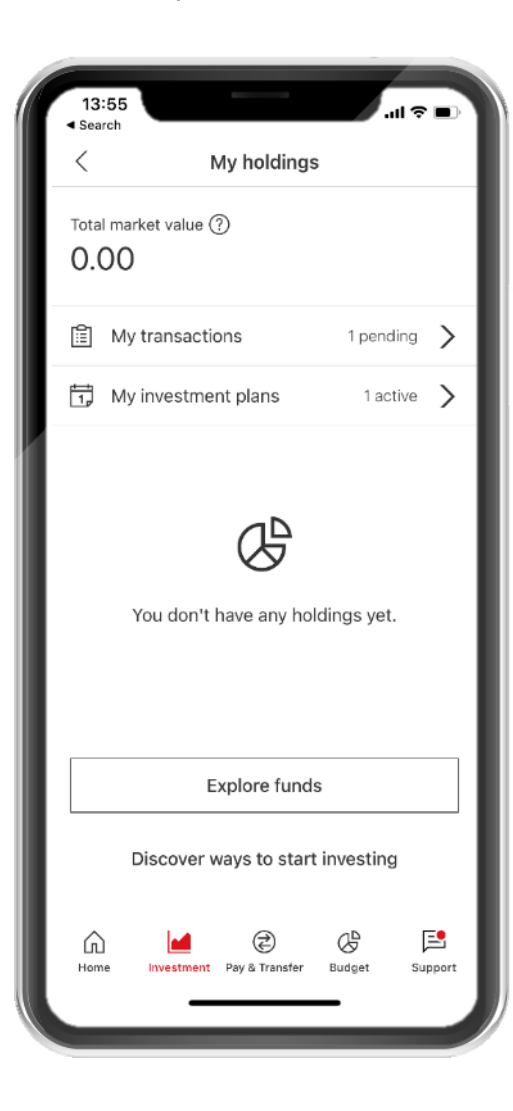

Illustrations are for reference only

PUBLIC

# **Cancelling an investment plan**

### 1.

From 'My holdings' tap on 'My investment plans'

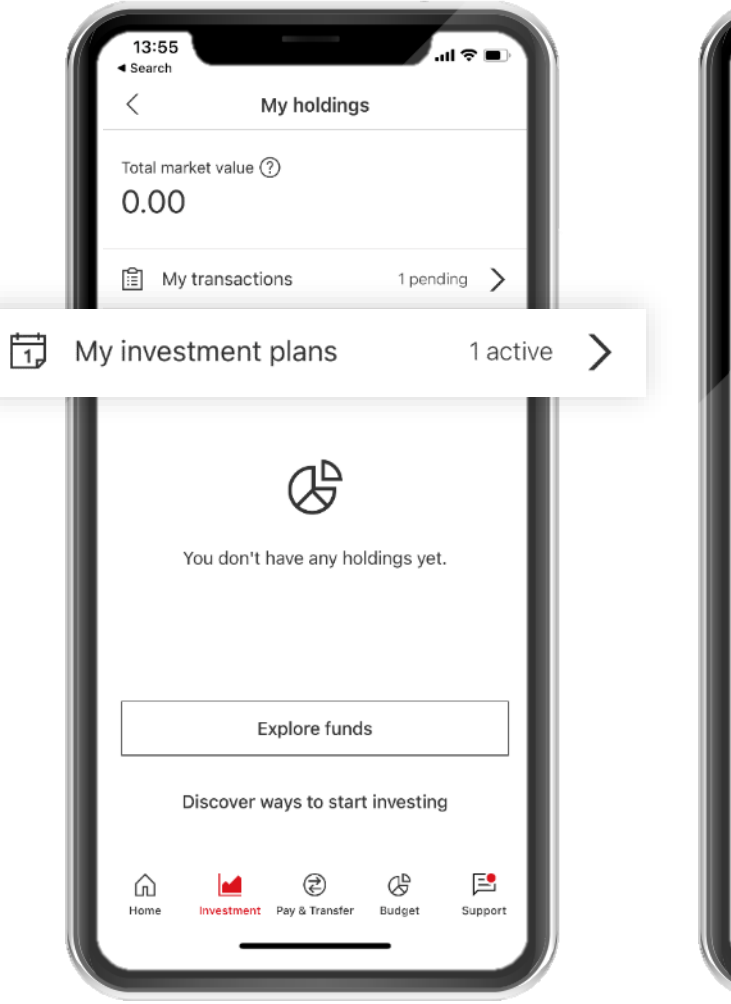

2.

Select the investment plan you want to cancel from the list of active plans

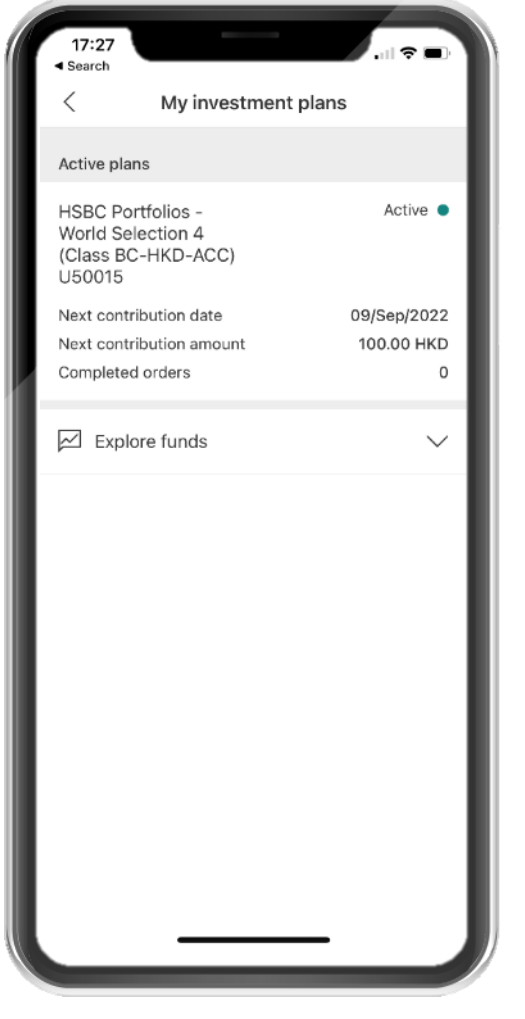

### 3.

Tap on 'Terminate plan' at the bottom of the screen

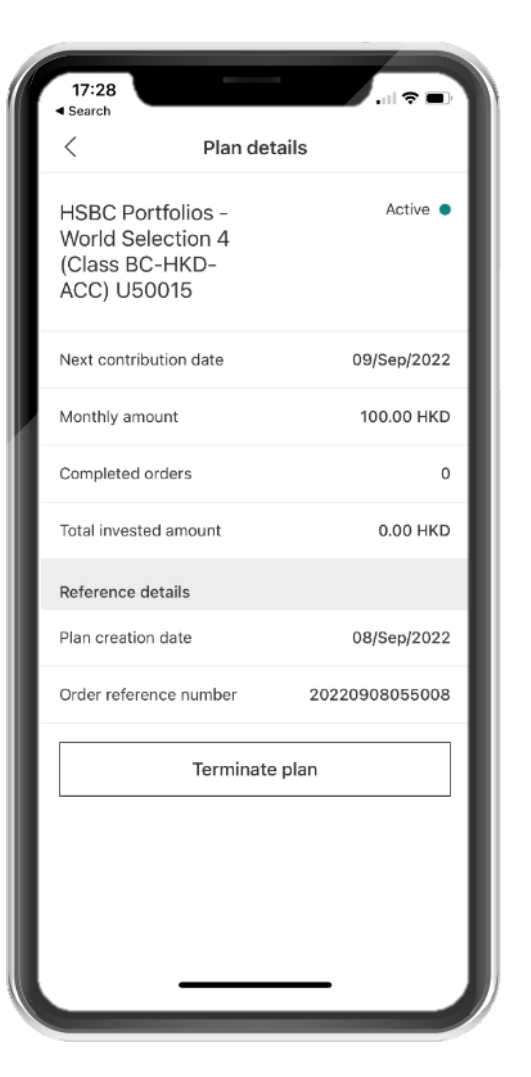

### 4.

Review the termination details and tap on the 'Confirm' button

| 17:28                                                                                                    |                                        |                                  |
|----------------------------------------------------------------------------------------------------|----------------------------------------|----------------------------------|
| < Revie                                                                                                    | w termination de                       | tails                            |
| Fund name                                                                                                    | HSBC Portfolios - V<br>4 (Class BC-HKD | Norld Selection<br>D-ACC) U50015 |
| Monthly amount                                                                                                    |                                        | 100.00 HKD                       |
| Order reference I                                                                                                    | number 202                             | 20908055008                      |
| Important notes                                                                                                    |                                        |                                  |
| Terms and cond<br>declaration                                                                                                    | ditions, disclaimers                   | and >                            |
| Important note:<br>investment plar                                                                                                    | s for terminating m<br>ns              | onthly >                         |
| Terminating the plan will stop the recurring<br>contributions, but does not mean you'll sell your<br>holdings. You can return to My holdings to have<br>an overview of your holdings. |                                        |                                  |
|                                                                                                    | Confirm                                |                                  |
|                                                                                                    |                                        |                                  |
|                                                                                                    |                                        |                                  |
|                                                                                                    |                                        |                                  |
|                                                                                                    |                                        |                                  |
| -                                                                                                    |                                        |                                  |

# **Cancelling a pending order**

### 1.

From 'My holdings' tap on 'My transactions'

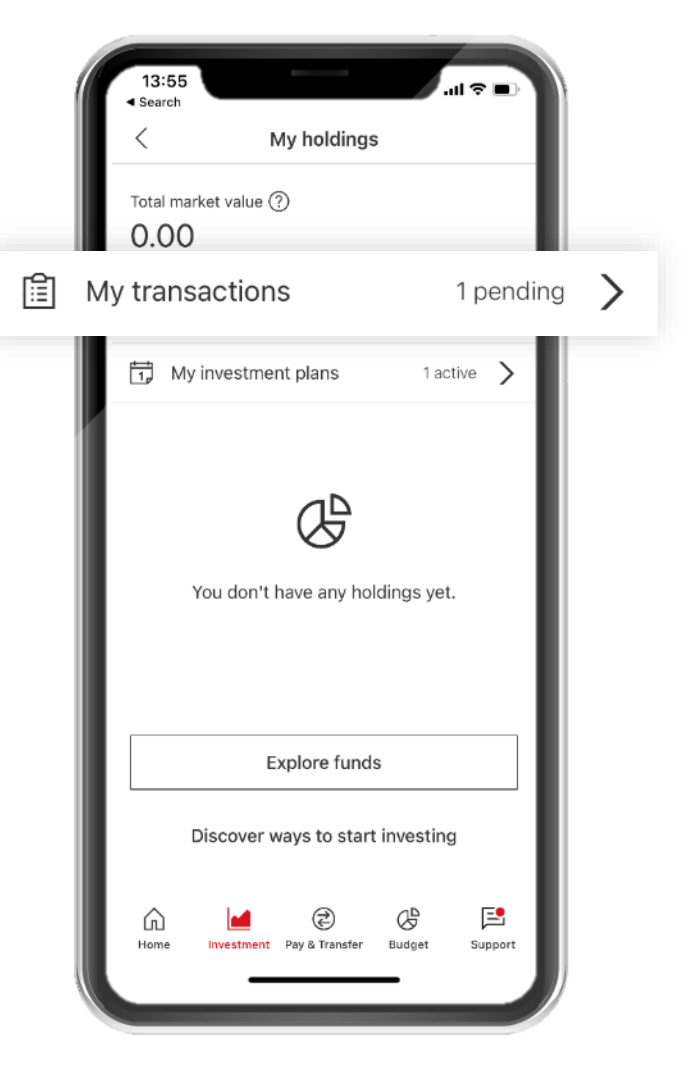

2.

Select the order with pending status you want to cancel

| 13:55<br>Search                                                                | <ul> <li>■ \$ In.</li> </ul>                                  |
|--------------------------------------------------------------------------------|---------------------------------------------------------------|
| < My trans                                                                     | actions                                                       |
| Orders                                                                         | Platform fees                                                 |
| Sep/2022                                                                       |                                                               |
| Buy: HSBC US Equity<br>Index Fund (CLASS HC-<br>HKD-ACC) U50009                | Pending 🗕                                                     |
| 09/Sep/2022                                                                    | 100.00 HKD                                                    |
| Aug/2022                                                                       |                                                               |
| Buy: HSBC Portfolios -<br>World Selection 4<br>(Class BC-HKD-ACC)<br>U50015    | Cancelled                                                     |
| 19/Aug/2022                                                                    | 100.00 HKD                                                    |
| Buy: HSBC Portfolios -<br>World Selection 4<br>(Class BC-HKD-ACC)<br>U50015    | Cancelled                                                     |
| 19/Aug/2022                                                                    | 100.00 HKD                                                    |
| Buy: HSBC Portfolios -<br>World Selection 4<br>(Class BC-HKD-ACC)<br>U50015    | Cancelled                                                     |
| 19/Aug/2022                                                                    | 100.00 HKD                                                    |
| Transactions will be shown on<br>Refer to your eStatement for tr<br>24 months. | this page for up to 90 days.<br>ansaction history of the last |
|                                                                                |                                                               |
|                                                                                |                                                               |

### 3.

Tap on 'Cancel order' at the bottom of the screen

| 13:55<br>▼ Search                                                               | (■ \$ li.                    |
|---------------------------------------------------------------------------------|------------------------------|
| < Or                                                                            | der status                   |
|                                                                                 |                              |
| HSBC US Equity<br>Index Fund (CLA<br>HC-HKD-ACC)<br>U50009<br>One-time investme | Pending ●<br>SS              |
| investment amount                                                               | 100.00 HKD                   |
| Order reference numb                                                            | per P-778974                 |
| Order date                                                                      | 09/Sep/2022                  |
| Investment account                                                              | HSBC One Investment Services |
| Settlement account                                                              | HSBC One HKD Savings         |
|                                                                                 |                              |
| Ca                                                                              | ancel order                  |
|                                                                                 |                              |
|                                                                                 |                              |
|                                                                                 |                              |
|                                                                                 |                              |
|                                                                                 |                              |
|                                                                                 |                              |
|                                                                                 |                              |
|                                                                                 |                              |

### 4.

Review the details and tap on the 'Confirm' button

| 13:55<br>Search        |                                                       |
|------------------------|-------------------------------------------------------|
| < Cancel               | your buy order                                        |
| Fund name<br>(C        | HSBC US Equity Index Fund<br>CLASS HC-HKD-ACC) U50009 |
| Investment amount      | 100.00 HKD                                            |
| Order reference number | er P-778974                                           |
| Investment account H   | SBC One Investment Services                           |
| Settlement account     | HSBC One HKD Savings                                  |
| Important notes        |                                                       |
| Important notes for    | cancelling order                                      |
|                        | Confirm                                               |
|                        |                                                       |
|                        |                                                       |
|                        |                                                       |
|                        |                                                       |
|                        |                                                       |
| _                      |                                                       |

### **Risk Warning and Risk Disclosure**

### Important Risk Warning

- Unit Trusts are investment products and some may involve derivatives. The investment decision is yours but you should not invest in the Unit Trusts unless the intermediary who sells it to you has explained to you that the product is suitable for you having regard to your financial situation, investment experience and investment objectives.
- Unit Trusts are NOT equivalent to time deposits.
- Investors should not only base investment decisions on this marketing material alone. You should take account of your own personal circumstance or consult professional advice if needed.
- Investment involves risk. Past performance is no guide to the future performance. For details of the investment products, their related fees and charges and risk factor, please refer to the individual product materials.
- If you are outside of Hong Kong, we may not be authorized to offer or provide you with the products and services available through this App and Website in the country or region you are located or resident in.

### Additional Risk Disclosure

- In the worst case scenario, the value of the funds may be worth substantially less than the original amount you invested (and in an extreme case could be worth nothing).
- Funds which are invested in certain markets and companies (e.g. emerging markets, commodity markets and smaller companies etc) may also involve a higher degree of risk and are usually more sensitive to price movements.
- Credit Risk/Interest Rate Risk a fund that invests in fixed income securities may fall in value if interest rates change, and is subject to the credit risk that issuers may not make payments on such instruments and may involve a greater degree of risk than in the case with conventional securities.
- Counterparty Risk- a fund will be exposed to credit risk on the counterparties with which it trades in relation to financial derivative instrument contracts that are not trade on a recognised exchange. Such instruments are not afforded the same protections as may apply to participants trading financial derivative instruments on organised exchanges, such as the performance guarantee of an exchange clearing house. A fund will be subject to the possibility of insolvency, bankruptcy or default of a counter party with which a fund trades such instruments, which could result in substantial loss to a fund.

© Copyright. The Hongkong and Shanghai Banking Corporation Limited. ALL RIGHTS RESERVED. No part of this document may be reproduced, stored in a retrieval system, or transmitted, on any form or by any means, electronic, mechanical, photocopying, recording or otherwise, without the prior written permission of the Hongkong and Shanghai Banking Corporation Limited.

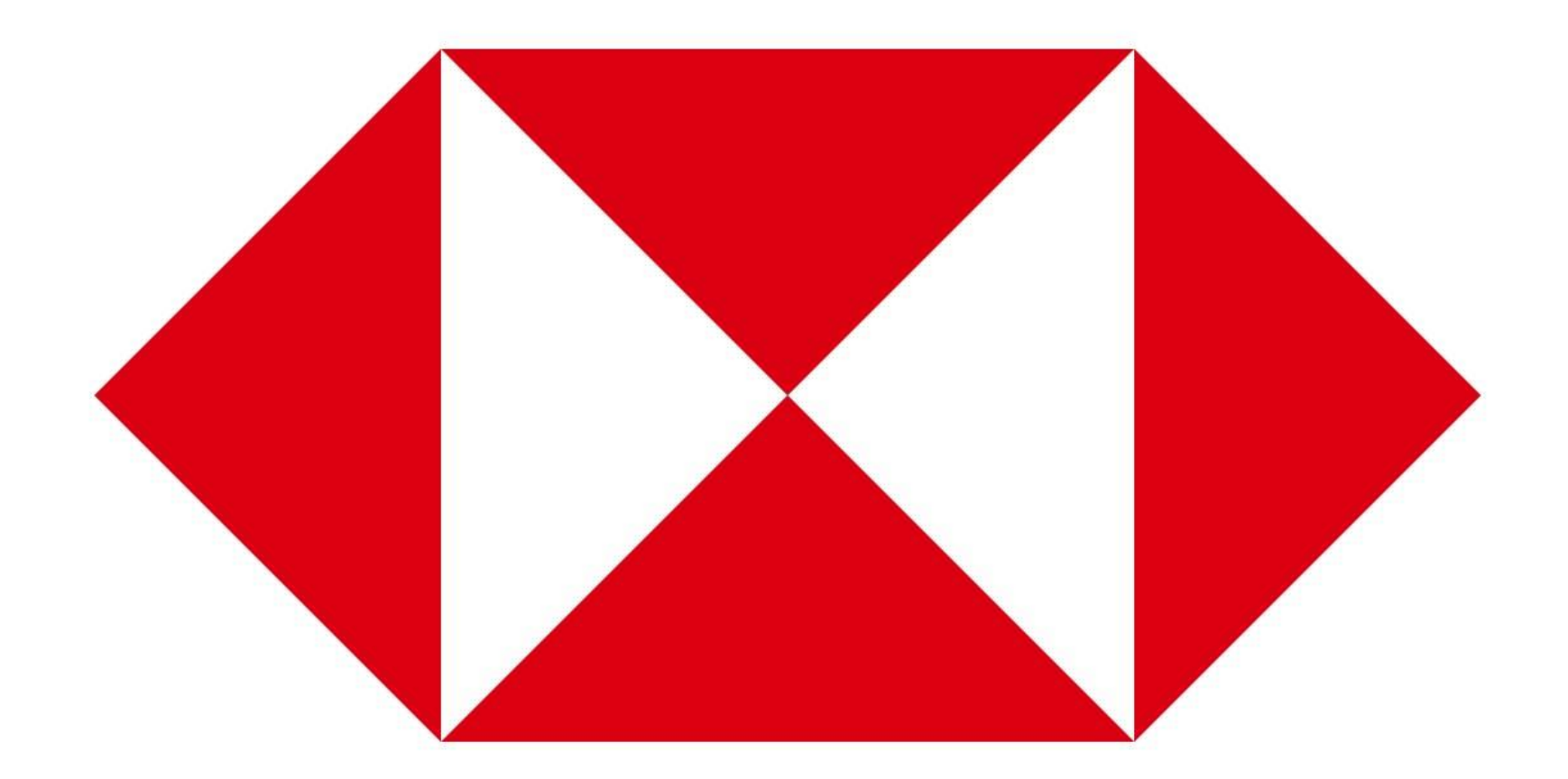